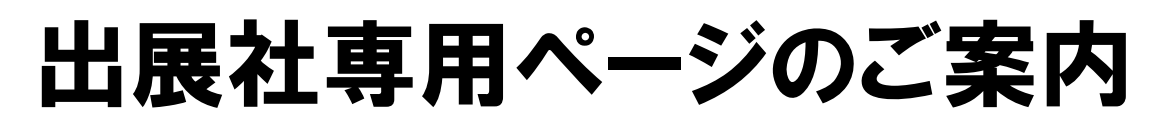

# 食品開発展HP→https://www.hijapan.info/

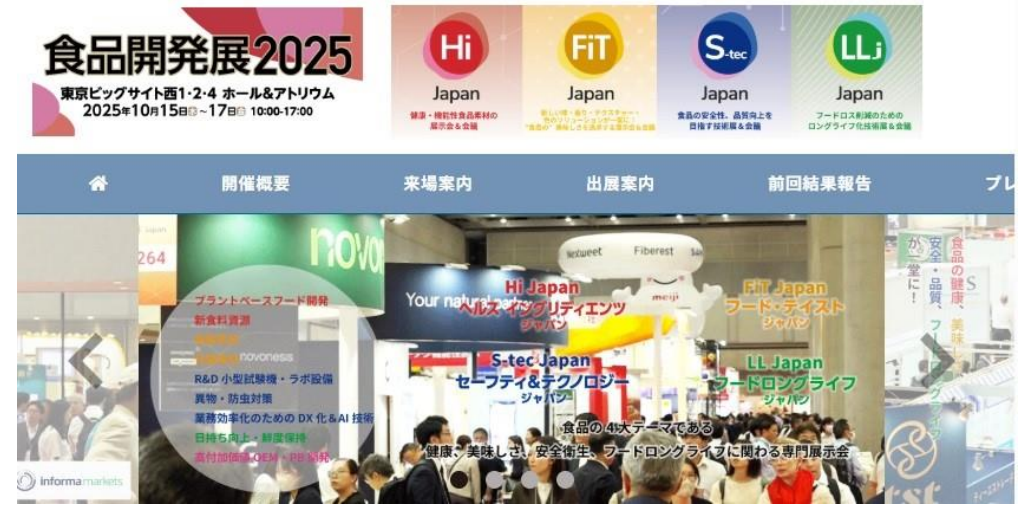

# ◎ ご利用いただける内容 ◎

# 出展社情報の登録(ガイドブック用原稿入力) 出展製品・見どころ・プレゼン等

# 出展社証登録・発行

各種申請、提出書類 装飾施工届・搬出入計画書、招待券・セミナープログラム等 (一部FAXのものもございます)

オプションサービス パッケージブース装飾・レンタル備品・各種サービス

# 車両待機場 入場証のダウンロード

裏面もご覧ください

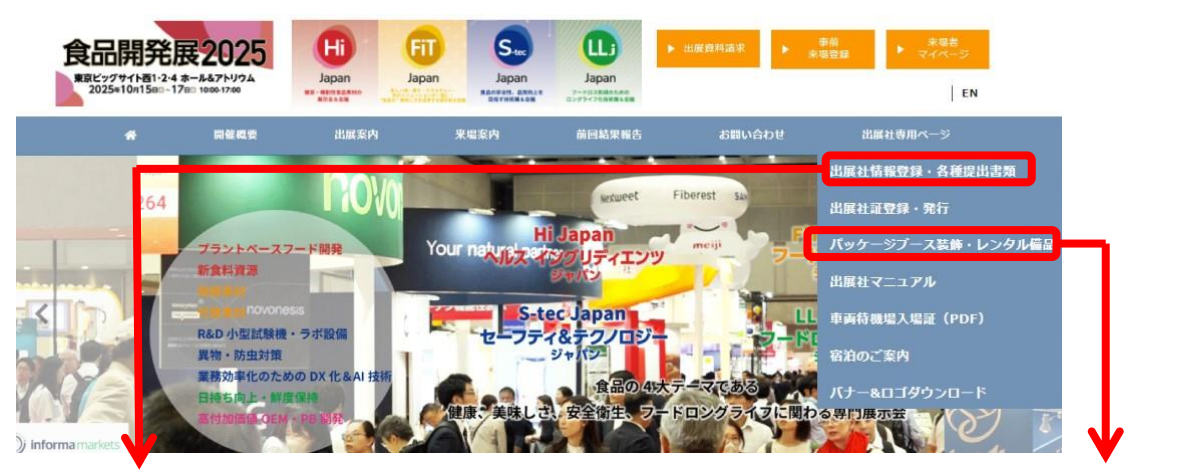

### 出展社情報・各種提出書類をクリック

| H | <b>\$_</b> W                                  | 食品開発展          | 出展社管理画面     | Console page | for Exhibitors |
|---|-----------------------------------------------|----------------|-------------|--------------|----------------|
|   |                                               |                |             |              |                |
|   |                                               |                |             |              |                |
|   |                                               |                |             |              |                |
|   | 食品開発展出                                        | 出展社ログイン        | 画面          |              |                |
|   | 軍隊局より発行された」D・                                 | パスワードを入力してログ   | んしてくだめい。    |              |                |
|   | このページから以下のこと<br>・公式ガイドブック原稿の引<br>・提出言葉フォームの進出 | が出来ます。<br>記名   |             |              |                |
|   |                                               | Logh ID        |             |              |                |
|   |                                               | Login Pasavord |             |              |                |
|   |                                               | Brittion       | 作品問至考2022 ▼ |              |                |
|   |                                               |                | LOGIN       |              |                |
|   |                                               |                |             |              |                |

### ID・PASSを入力してログイン

|                                                                                                    |                                                    | June            | 48.7980 |
|----------------------------------------------------------------------------------------------------|----------------------------------------------------|-----------------|---------|
| ガイドプック原連入力                                                                                                    |                                                    |                 |         |
| bart                                                                                                    |                                                    | 120             | 00000   |
| D SHRAPOSTA                                                                                                    |                                                    |                 | 4423    |
|                                                                                                    |                                                    |                 |         |
| □、 山田村市 (パッジ) 御命・発行                                                                                                    | 1024 41 205000                                     | AND             | 69+0    |
| (g) we (15.0) 228                                                                                                    | 1201 41 0351485                                    | 440             | 0810    |
| 12 明大的十百英                                                                                                    | R HILLY                                            | 895             | 19255   |
| 2023食品用発展協会快・セミナープログラム                                                                                                    |                                                    |                 |         |
| 9 PB78503C-F75 0                                                                                                    | 4 >7 2-7 0-79" 0+N>                                | 3444            | TWO IS  |
| 教会工具中以書                                                                                                    | BIOTES                                             | Day SUD yet.    | 00210   |
| S P075975C-P#4 0                                                                                                    | 1000 0000                                          |                 |         |
| -                                                                                                    |                                                    |                 |         |
| 1000                                                                                                    |                                                    | -               | 9-198   |
| 1002 - 10.0cm                                                                                                    |                                                    |                 |         |
| N F0F0975C-F946 0                                                                                                    | 4 23 6 - 4 3 - 6 - 6 - 6 - 6 - 6 - 6 - 6 - 6 - 6 - | C + B 3 (27 + 4 | 6821    |
| B* 株式行為新時中勝重 (株別のための) 株大の使用、先候物 (ガス・法知) の竹<br>かのみ。                                                                                                    | Roader                                             | A104            | 11021   |
| D' Geradine                                                                                                    | EMA                                                | 201             | 19/2 1  |
| 2011年 · ガス至至王軍府込登                                                                                                    |                                                    |                 |         |
| 0 PM/6#956-FV& 0                                                                                                    | 20- 8298"V                                         | Paul Mark       | 1877    |
| 在敏空笑工事中必言                                                                                                    |                                                    | 10 Marca        | 1000    |
| N FDF##05C-F## 0                                                                                                    |                                                    |                 | 407-41  |
|                                                                                                    |                                                    |                 |         |
|                                                                                                    |                                                    |                 |         |
| · · · · · · · · · · · · · · · · · · ·                                                                                                    | NTRA                                               | 30.0            | 2011    |
| 「自然と開発」10月ガイド号広告中込券                                                                                                    | 73/25/3                                            |                 |         |
| 5 P076#921 - F98 0                                                                                                    | 4273-88-TOTON                                      | +cel            | 1911    |
| 御辰帝御新聞広告中这件                                                                                                    | Colored Tree of Colored                            |                 |         |
| 0 MPモダウンヒードサル 0                                                                                                    |                                                    |                 |         |
| フロアマップ広告中語曲                                                                                                    | ***********                                        | avel            |         |
| 0 PETR 2000-175 0                                                                                                    |                                                    |                 |         |
| 氏線をパテクタルプロタブク中ム画                                                                                                    | 1234-99-0251452                                    | (od             | 4.823   |
| NAME AND ADDRESS OF ADDRESS OF AD |                                                    |                 |         |
| (日局社師介へージ/11日間発展2(23ホームページ内)                                                                                                    | 1224-22-1222484                                    | 10.1            | 0.82    |
| 5 FERF#200-1/#8 0                                                                                                    | E and                                              |                 |         |
| 四、無保キーペン                                                                                                    |                                                    | 80cr            | PMat    |
| LE VZSAWA                                                                                                    | RUNA                                               |                 | 3473    |
| 131 101 1000 1729 189 18                                                                                                    | A22.22.12                                          | ANC:            | 9.893   |
| 10 PER 1972 C- F#2.0                                                                                                    | DR.                                                | 1163            | 982.    |
| QRコードリーダ中国中政                                                                                                    |                                                    |                 |         |
| Entransmithe contribution of the second                                                                                                    | Privi                                              |                 | 2002.1  |
| ERGDOLET, WEDTWENS,                                                                                                    |                                                    |                 |         |

### パッケージブース装飾・レンタル備品

| 食品開発展 |                                            | Englis | h |
|-------|--------------------------------------------|--------|---|
|       | ログイン                                       |        |   |
|       | ID                                         |        |   |
|       | パスワード                                      |        |   |
|       | B#45                                       |        |   |
|       |                                            |        |   |
|       |                                            |        |   |
|       | このサイトに関するお問い合わせ先                           |        |   |
|       | f-expo@shoei-bijutsu.co.jp<br>03-5148-6652 |        |   |

### ID・PASSを入力してログイン

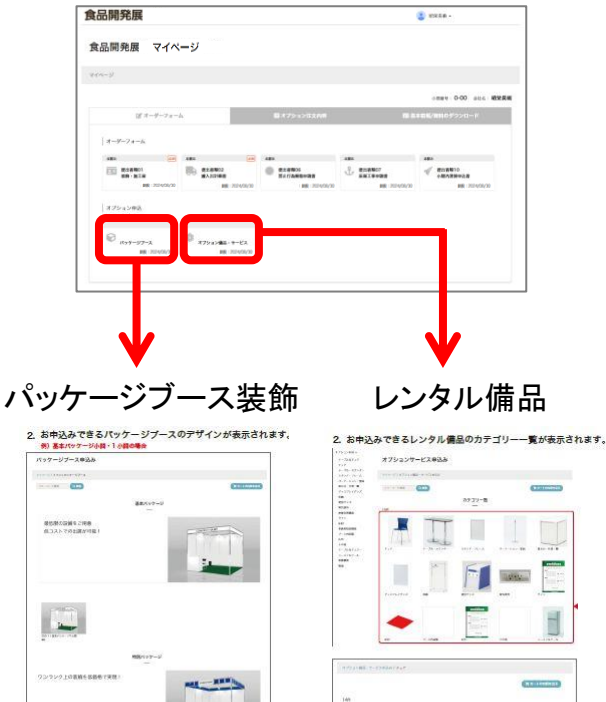

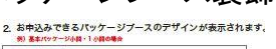

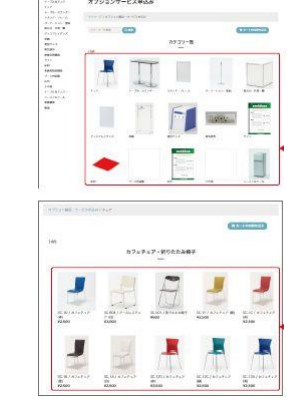

各種申請、提出書類 装飾施工届·搬出入計画書、招待券· セミナープログラム等 (一部FAXのものもございます)

# Webによるオプションサービス発注の流れ

# ①パッケージブース

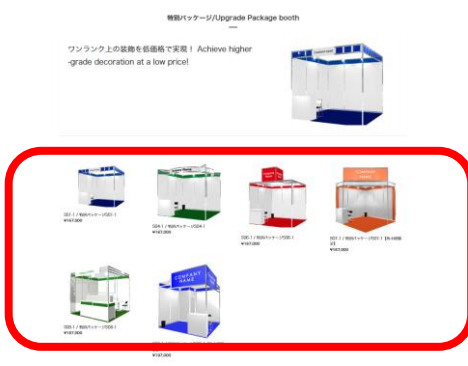

### 1.ご希望のデザインをクリック

| B07-0 807-05            | 1         | ¥ 30,000                             |         |
|-------------------------|-----------|--------------------------------------|---------|
|                         | 81        | 488811××-Uz+,                        |         |
|                         | **        | ¥201001 (R0A)                        |         |
|                         |           | Service Million (closed              | 10      |
|                         |           | \$200 B1 \$200 B1 \$200 B1 \$200     | 116     |
|                         | NOTES.    | 12423 100003 691                     | (100.)  |
|                         | 10000     | XHVF2-CF11MIDP                       | 748     |
|                         | 1984      | 3.2.9 k 8.9.9.9 - 10000 a D4523 (37) | 800 Los |
|                         |           | 9"X + 61 + 9"X 13.42, (38-403)       | 144     |
|                         |           | #717.0#7100500                       | 294     |
|                         | 10000     | Horthowsy E (Millio) (NUMPRI)        | 14      |
|                         | 1784      | All the first first                  | tit.    |
|                         | 1964      | R 6.W (suplicard)                    | 18      |
|                         | 7+1       | 3000/www.2700/www                    |         |
|                         | +88       | 1                                    |         |
| No. of Concession, Name | AP.73     | 間後に一生ックの事業                           |         |
|                         | 10-9-117- | x #801v3-5504.1                      |         |
|                         | 1001 44   | 554-1 527                            |         |

### 2.詳細確認後「次に進む」をクリック

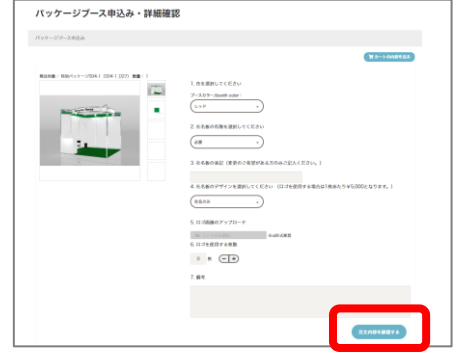

### 3.ブースデザインの詳細を入力し、 「注文内容を確認するをクリック」

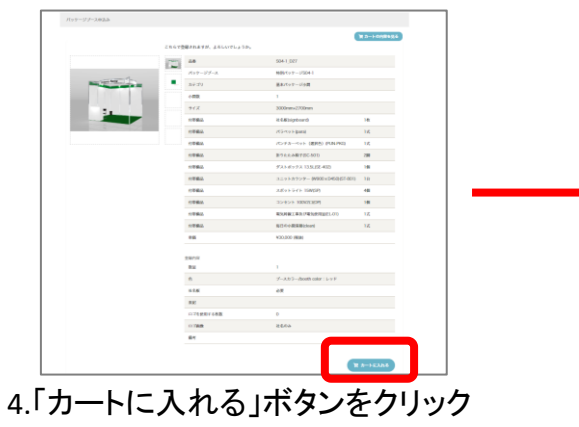

## ①オプション備品

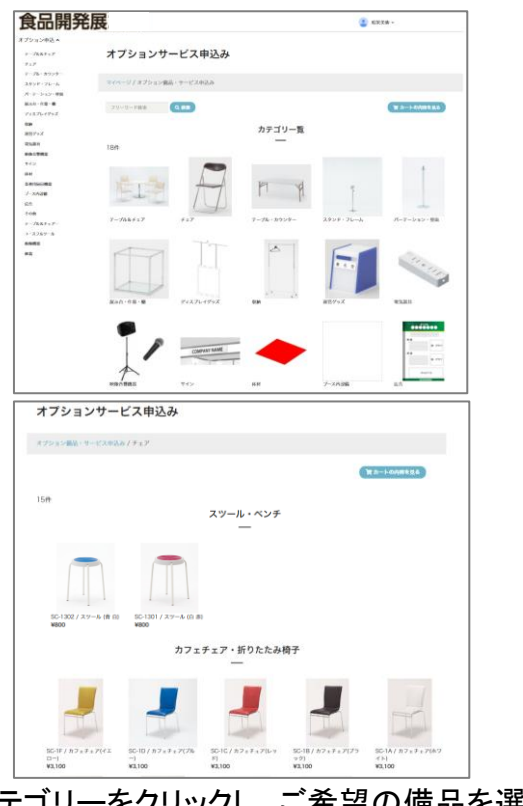

# 1.カテゴリーをクリックし、ご希望の備品を選択

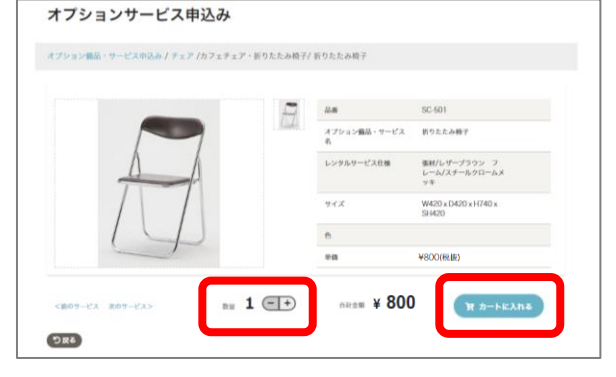

### 2.数量を入力し、「カートに入れる」をクリック

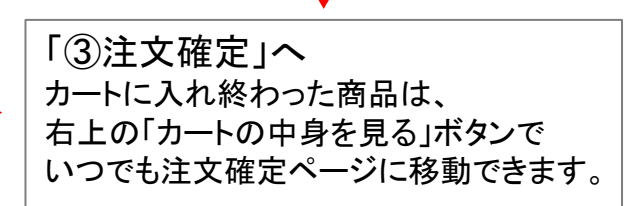

※画像はイメージです。デザインや表記が 実際と異なる場合があります。

# Webによるオプションサービス発注の流れ

③注文確定

| オプション備                                                                                | -                                                                                        | <b>パッケージブ</b>                                                    | ース申込み                                                        |                             |                              |
|---------------------------------------------------------------------------------------|------------------------------------------------------------------------------------------|------------------------------------------------------------------|--------------------------------------------------------------|-----------------------------|------------------------------|
| オプション備品・サービ                                                                           | ス申込み                                                                                     |                                                                  |                                                              |                             |                              |
| まだ注文は確定していません                                                                         | 。 選択いただいた内容をご確認の上、下                                                                      | 記から注文を確定してくだ                                                     | żι,                                                          |                             |                              |
|                                                                                       | カテゴ オプションサー<br>品番 リ ス名                                                                   | ビ<br>レンタルサービス仕様                                                  |                                                              | サイズ                         | 色 単価                         |
| 1                                                                                     | SC- チェア 折りたたみ椅子<br>501                                                                   | 蚕材/レザープラウン<br>ームメッキ                                              | フレーム/スチールクロ                                                  | W420 x D420 x H7<br>SH420   | 40 x ¥800                    |
| (P                                                                                    | ☆※ 1 ☆照 ¥ 80                                                                             | 00                                                               |                                                              |                             |                              |
|                                                                                       | 品番 カテゴリ                                                                                  | パッケージプース名                                                        | レンタルサービス仕様                                                   | サイズ                         | 色 単価                         |
| 101.00                                                                                | S04-1_D27 基本パッケージ小園                                                                      | 1 特別バッケージSO4-1                                                   |                                                              | 3000mm×2700mm               | レッド ¥30,000                  |
|                                                                                       | ™ 1 ± 30                                                                                 | 0,000                                                            |                                                              |                             |                              |
| ১৯৫                                                                                   |                                                                                          |                                                                  |                                                              | ¥ Matta                     | 30,700<br><sup>注文を確定する</sup> |
| 請求先指定                                                                                 | 文を確定す                                                                                    | -ຊ]0 <sup>,</sup>                                                | ドタンを                                                         | クリッ                         | ク                            |
| <b>ご注文ありがとうご</b><br>その他                                                               | このよう、正記より、注文内容のご請求が<br>しています。正記より、注文内容のご請求が<br>しています。                                    | もを選択してくだい。                                                       |                                                              |                             |                              |
| その他の連絡先を道                                                                             | 銀された場合は以下の記入をお願いいた!                                                                      | します。                                                             |                                                              |                             |                              |
| 社名                                                                                    |                                                                                          |                                                                  |                                                              |                             |                              |
| 所属                                                                                    |                                                                                          |                                                                  |                                                              |                             |                              |
| 氏名                                                                                    |                                                                                          |                                                                  |                                                              |                             |                              |
| 住所                                                                                    |                                                                                          |                                                                  |                                                              |                             |                              |
| TEL                                                                                   |                                                                                          |                                                                  |                                                              |                             |                              |
| Email                                                                                 |                                                                                          |                                                                  |                                                              |                             |                              |
| <ul> <li>※請求書・納品書・</li> <li>※「連絡先ご担当者</li> <li>※「その他」を選択</li> <li>請求書・納品書・</li> </ul> | 見積り書はマイページよりダウンロード同<br>f」を選択いただいた場合、請求書・納品<br>(いただいた場合は、請求書・納品書・見<br>見積り書のデータは「出展ご担当者」様が | 引能です。準備ができました<br>書・見積り書のダウンロー!<br>責り書の宛名が入力いただい<br>がマイページよりダウンロー | ら、改めてお知らせいたし<br>には「連絡先ご担当者」様<br>た内容に変更されます。<br>- ドいただくようお願いい | ッます。<br>のみ可能になります。<br>とします。 |                              |

2.ご請求先が出展者様と異なる場合は、 プルダウンを「その他」へ変更し ご請求先情報を入力

「確定する」をクリックし、お申し込み完了

④注文内容の確認

|             |            |              | 2 maa -        |
|-------------|------------|--------------|----------------|
| - <i></i> 9 |            |              |                |
|             |            |              |                |
|             |            |              | 0.00 and 892.0 |
|             | B771CLM8   |              | 105 0817320-0  |
|             |            |              |                |
| -           | -          | 141          | -              |
| IL BARRY    | C PLANK    | A            | W BARRIS       |
| -           | 188-2016/0 | #E. 011030   | 48.0710.0      |
|             |            |              |                |
| 0           |            |              |                |
|             | -9         | -9<br>1 (11) | -9             |

#### 1.マイページ内「オプション注文内容」をクリック

|                                                                                                    |                                                                                                    | H # 7 4 4 1 8 5 4 4 |          | and a second strength |
|----------------------------------------------------------------------------------------------------|----------------------------------------------------------------------------------------------------|---------------------|----------|-----------------------|
|                                                                                                    |                                                                                                    |                     |          |                       |
|                                                                                                    | 1440 Th Th - Breed, Mar. Hald                                                                                                    |                     |          |                       |
|                                                                                                    |                                                                                                    |                     | 1000     |                       |
| R#4<br>7170-0                                                                                                    | ##**<br>(***?\$)=0                                                                                                    |                     |          |                       |
|                                                                                                    | 0                                                                                                    |                     |          |                       |
|                                                                                                    |                                                                                                    |                     |          |                       |
| 8109-57-3                                                                                                    | 0.081.34708                                                                                                    |                     |          |                       |
| DALE                                                                                                    |                                                                                                    | :/~3.85~,bash.cm    | 6 699    |                       |
| -865                                                                                                    | +44                                                                                                    |                     |          |                       |
| 18147                                                                                                    | #19/7 x 9 ~ 3/90m 3                                                                                                    |                     |          |                       |
| 6495A                                                                                                    | 0.00000000                                                                                                    | 7-188               | 8941,023 |                       |
| UAB                                                                                                    |                                                                                                    | 61                  |          |                       |
| 00404                                                                                                    |                                                                                                    |                     |          |                       |
| 0.248                                                                                                    | 84ma                                                                                                    |                     |          |                       |
| *****                                                                                                    |                                                                                                    |                     |          |                       |
|                                                                                                    | 12                                                                                                    |                     |          |                       |
| shoting of                                                                                                    |                                                                                                    | 94.8                | -        |                       |
|                                                                                                    | der.t                                                                                                    | Ja Loffer           | 1        | -                     |
| PLIN(N)                                                                                                    | H2-PA                                                                                                    | 6)                  | 1        |                       |
| 80.80×                                                                                                    | 8160467                                                                                                    | 0000+1000+11        | 140 2    | 10                    |
| 1011                                                                                                    | 1000 1000                                                                                                    | 1014(4)             |          | 100                   |
| 51-601                                                                                                    | PRINTY UR                                                                                                    |                     |          |                       |
|                                                                                                    | ALCONTRACTOR IN                                                                                                    | and a rest of       |          |                       |
|                                                                                                    |                                                                                                    |                     |          |                       |
|                                                                                                    |                                                                                                    |                     |          |                       |
|                                                                                                    | 44                                                                                                    | 948                 | **       | **                    |
| 14                                                                                                    | $(0.0) \approx 0.0 \times 1000$                                                                                                    |                     | . 4      | **                    |
| et                                                                                                    | 41-10.41× 10014213                                                                                                    |                     |          | **                    |
| 81.61                                                                                                    | REPRING PROFESSION                                                                                                    |                     |          | **                    |
|                                                                                                    | - t'A                                                                                                    |                     |          |                       |
|                                                                                                    | 100 C                                                                                                    | 2227                | 2.2      | 12                    |
| 10.401                                                                                                    | and the second second s | 977<br>2000-140-1   |          | ¥700                  |
|                                                                                                    |                                                                                                    | x (BAB/R)           | 20.0     | 200                   |
| 171-1-84                                                                                                    | YA (0.684)                                                                                                    |                     |          |                       |
|                                                                                                    |                                                                                                    |                     |          |                       |
|                                                                                                    | 85                                                                                                    | 94X                 |          | **                    |
| CTUE (07.61                                                                                                    |                                                                                                    |                     |          |                       |
|                                                                                                    |                                                                                                    |                     |          |                       |
|                                                                                                    |                                                                                                    |                     |          |                       |
| THE PARTY OF LAND                                                                                                    | C 57731                                                                                                    |                     |          |                       |
| P(E)++&#/+/</td><td>to on orgin the street</td><td>10111900</td><td></td><td></td></tr><tr><td>-</td><td></td><td></td><td></td><td></td></tr><tr><td>and the second</td><td></td><td></td><td></td><td></td></tr><tr><td>DEAR OF STR</td><td>WE STATISTICATION</td><td></td><td></td><td></td></tr><tr><td></td><td></td><td></td><td></td><td></td></tr><tr><td></td><td></td><td></td><td></td><td></td></tr></tbody></table> |                                                                                                    |                     |          |                       |

2.パッケージブース詳細および オプション備品内容の確認が可能

※レイアウトに指定がある場合は 「PDFファイルを選択」をクリックして 資料をアップロードしてください。

※請求書は会期終了後にマネーフォワードよりPDFで送付いたします。 ※ご注文確定後、web上では取り消しをすることができません。 変更・取り消しをご希望の場合は昭栄美術へ変更をメールでご連絡ください。

※画像はイメージです。デザインや表記が実際と異なる場合があります。